- 1 3D Preoperative Virtual Planning in Derotational Proximal Femoral Osteotomy
- 2 3 4 5

6 7 Supplementary File 1

1. 3D Slicer software

# **1.1.** How to obtain the biomodel, step by step (**Supplementary Figure S1**)

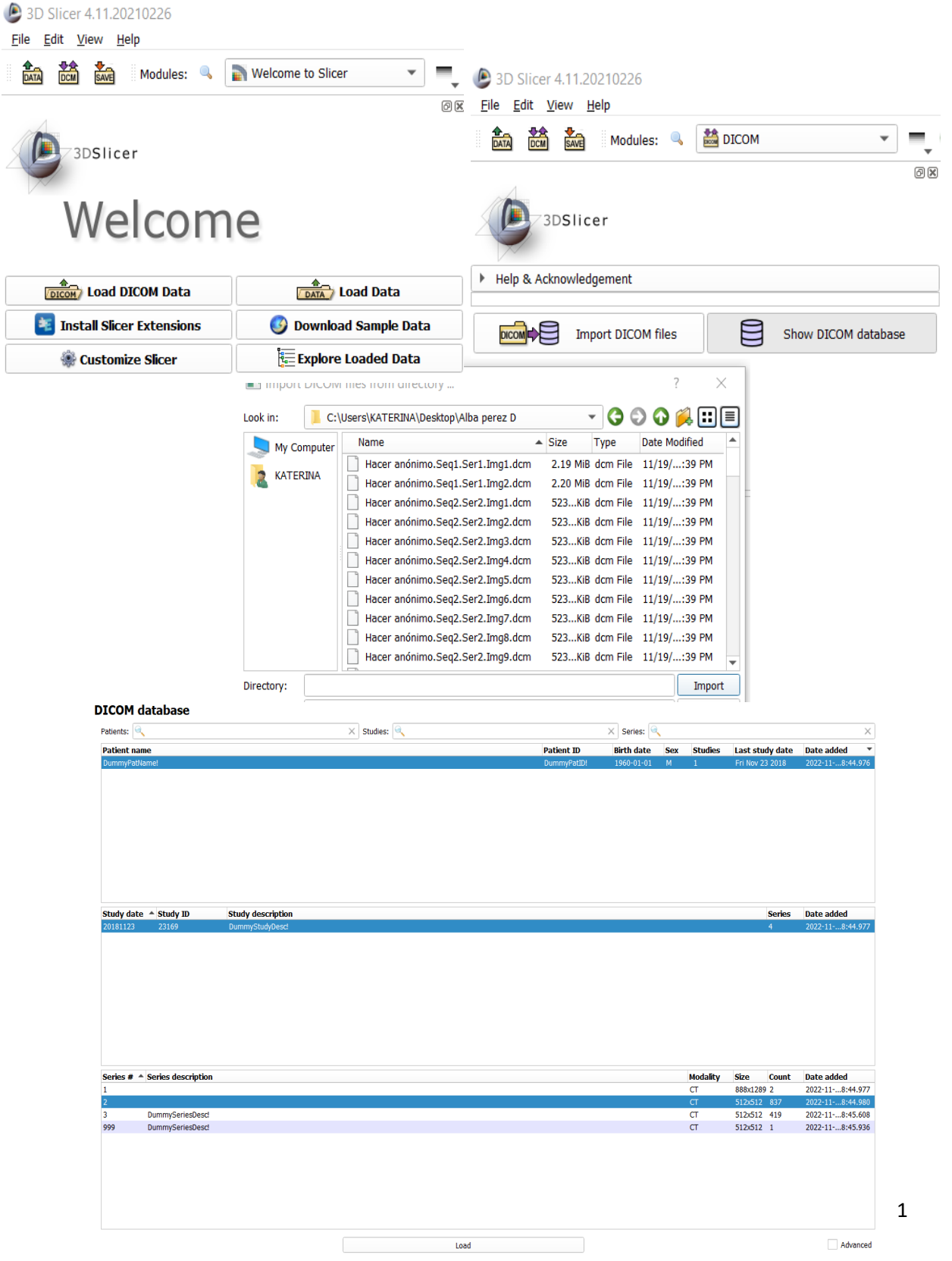

#### **1.2.** How to create the biomodel

10 1.2.1. As described in protocol step 2.3.2, in the dropdown menu, choose the Legacy |
 Editor option (Supplementary Figure S2).

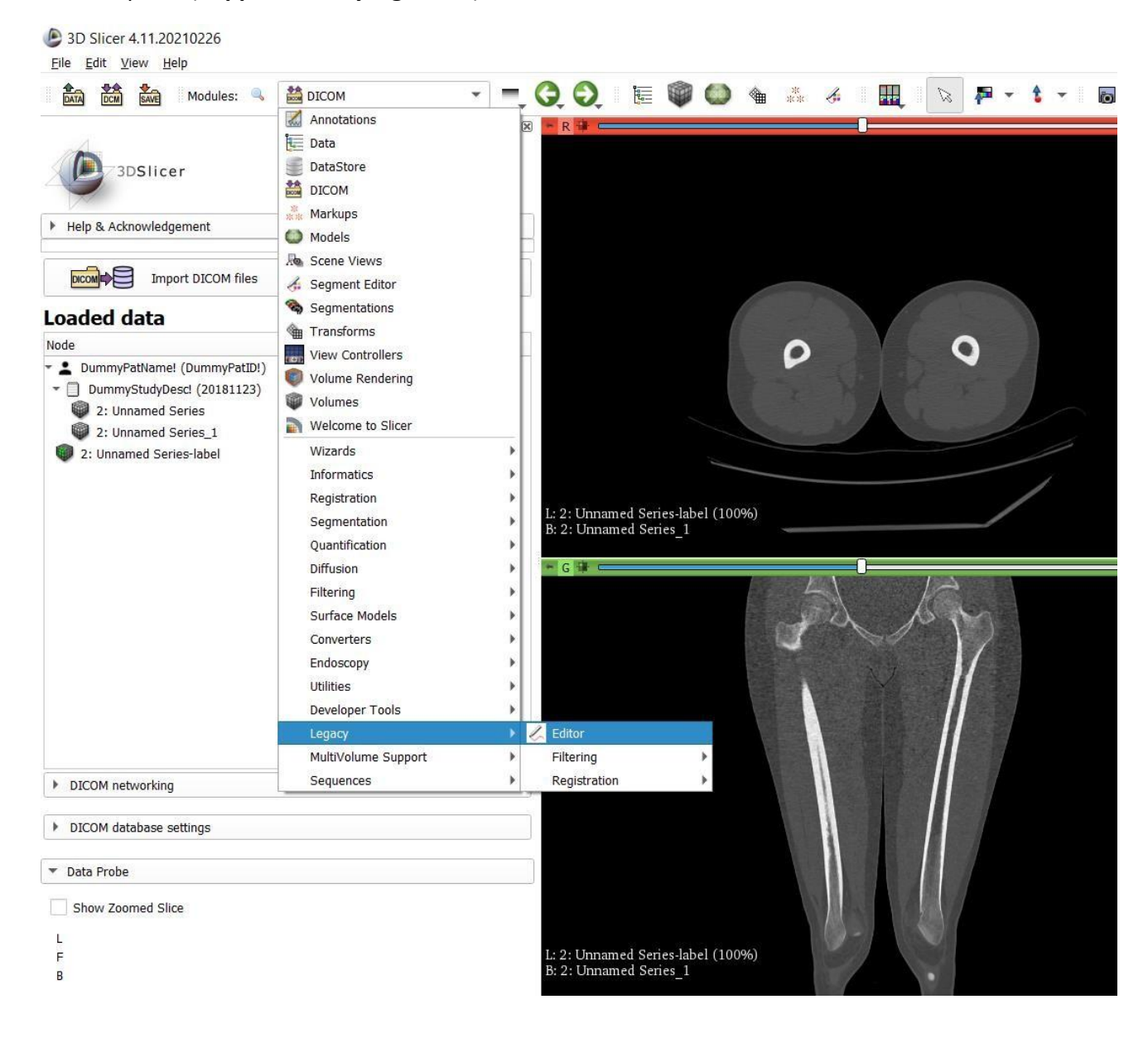

- 13 1.2.2. Select the Threshold Effect icon (Supplementary Figure S3). Move the bar in the
- 14 lower box until only the bone is painted in the images on the right (as shown in the image).

#### 15 Click on **Apply**.

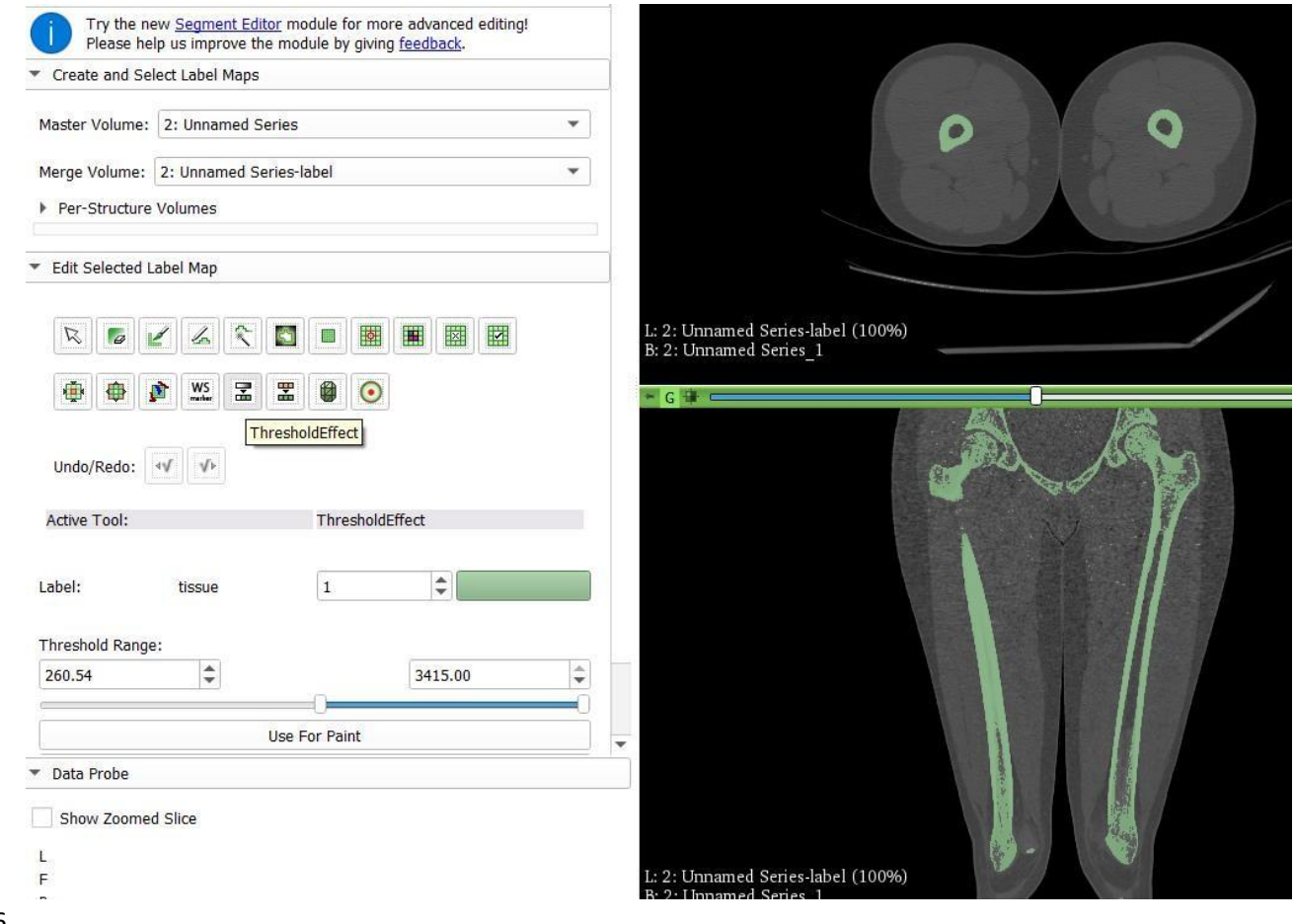

- 16
- 17
- 1.2.3. Select Make Model Effect | Apply (Supplementary Figure S4)

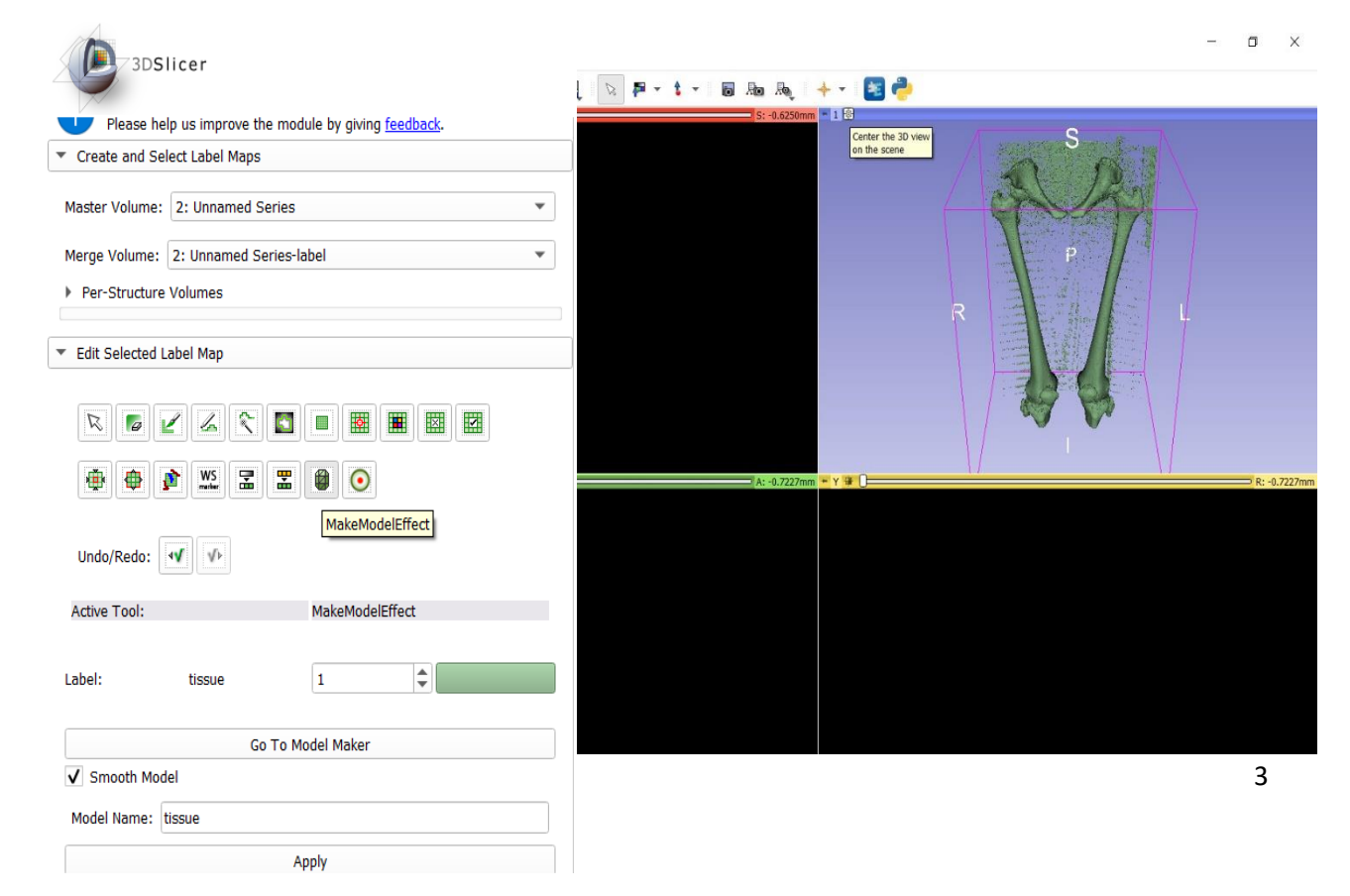

- **1.3.** Select only the file "tissue" (Supplementary Figure S5). Save in STL format.

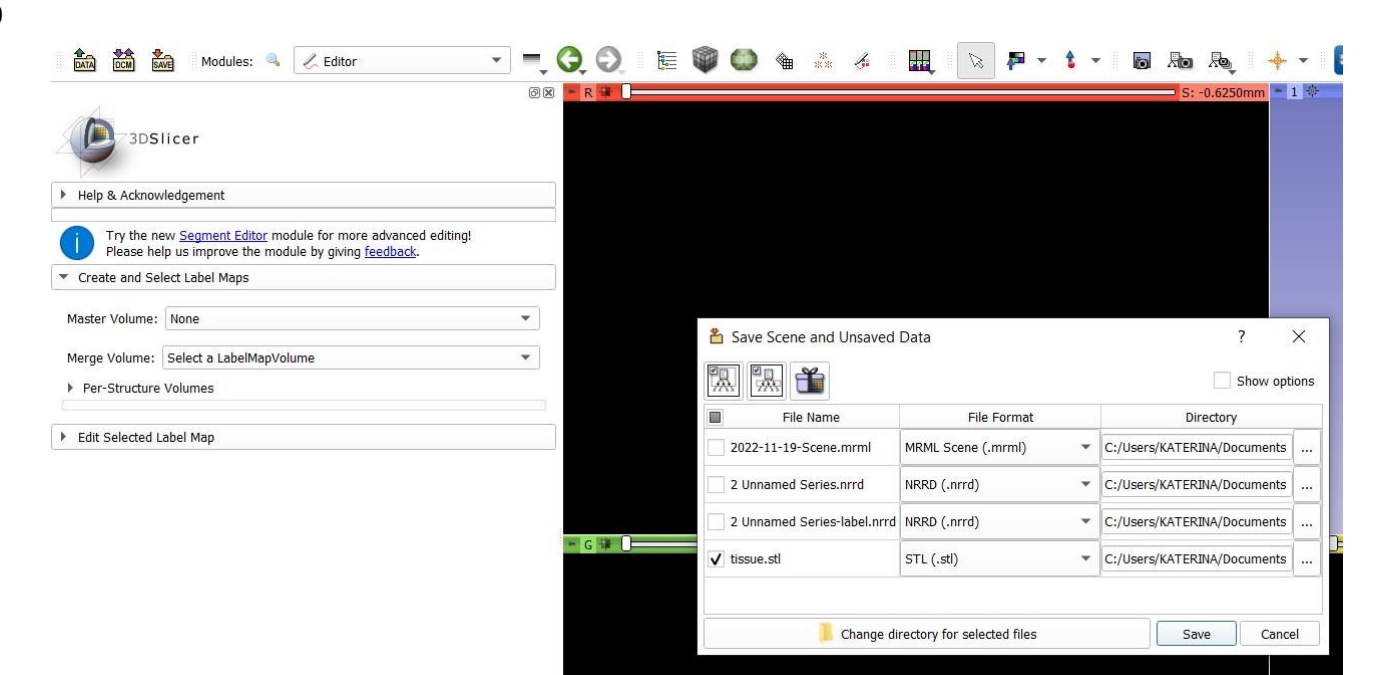

- 22 2. MeshMixer software
- **2.1.** Import the STL image by selecting **Import (Supplementary Figure S6)**

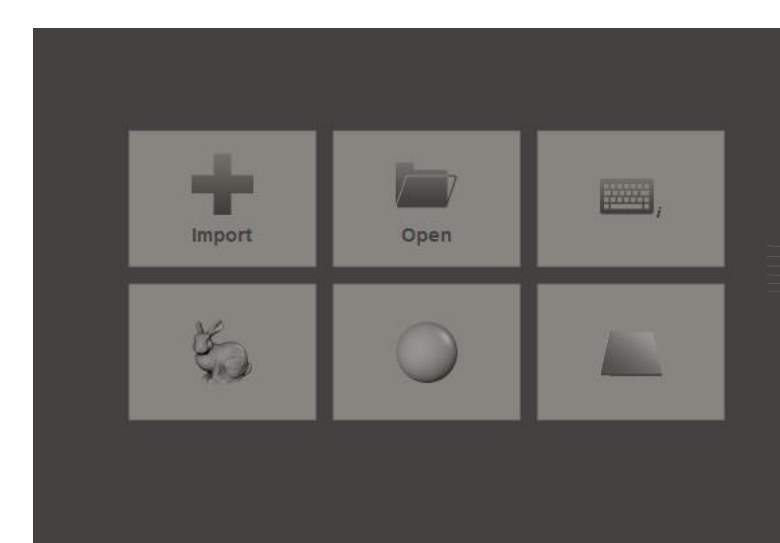

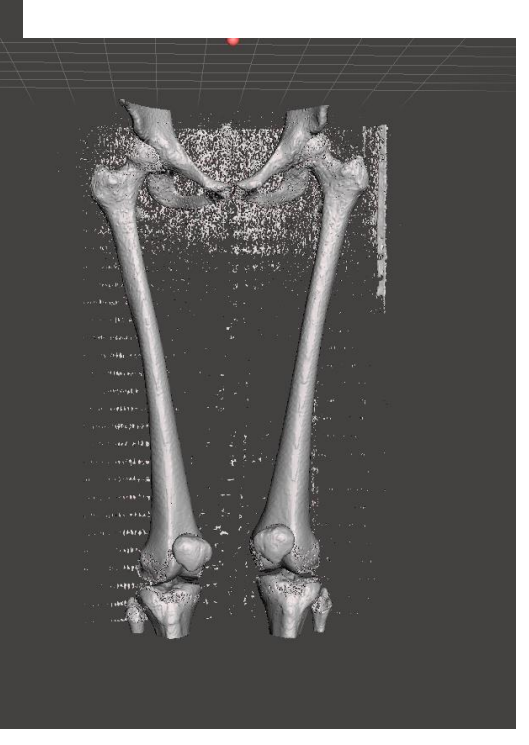

25 2.2. Click Select, select the thickness of the brush, and double-click on the femur
 26 (Supplementary Figure S7). In this case, it is not possible to separate only the femur (the
 27 femur is selected with the pelvis).

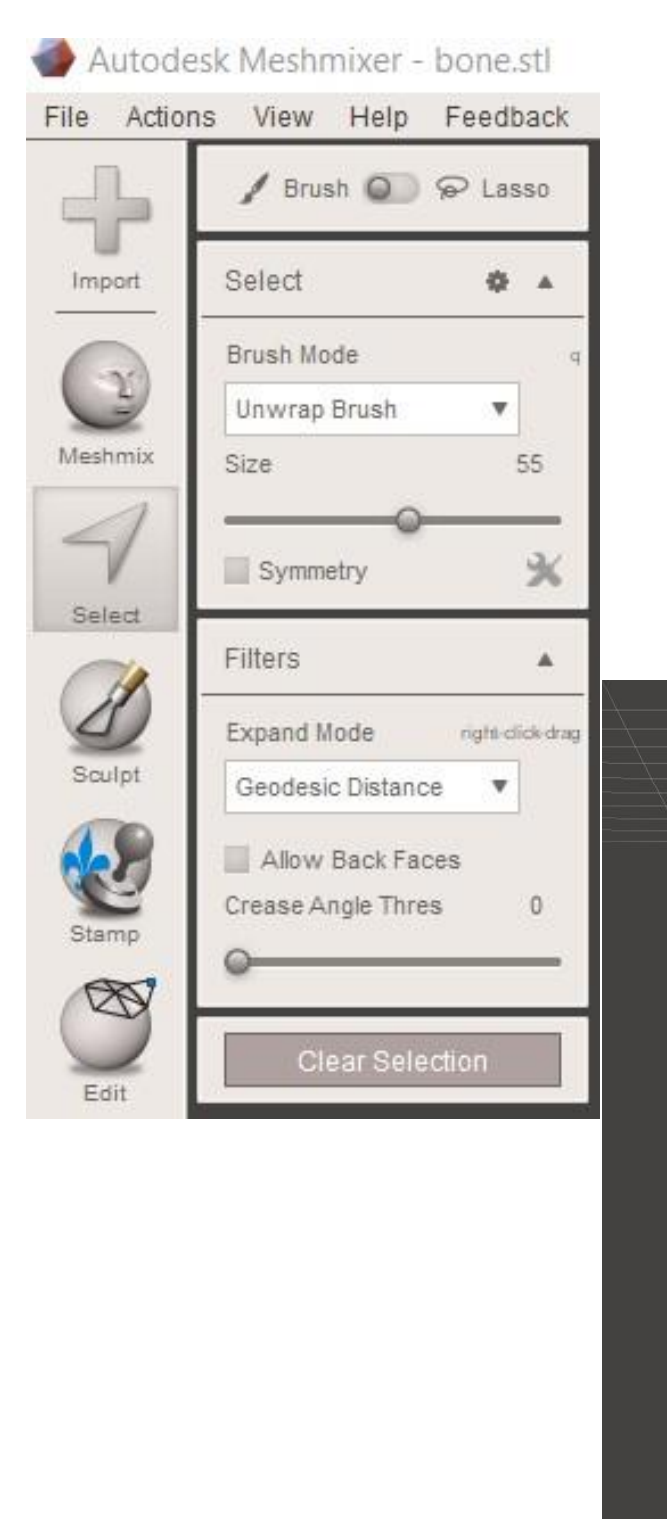

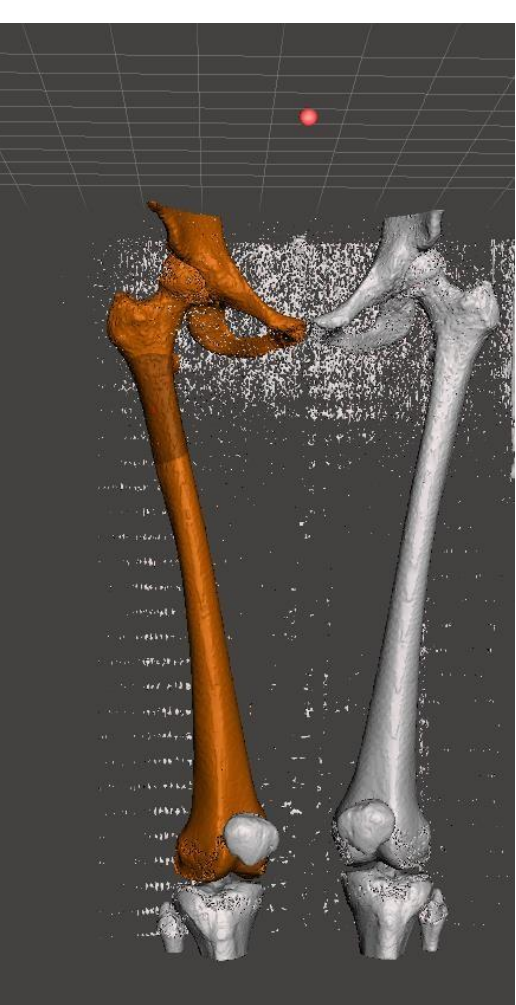

39 2.3. Select the tool Edit | Generate face Groups. Use Angle Threshold to move the bar
40 until the different structures have a different color—the pieces have been recognized as
41 separate (Supplementary Figure S8).

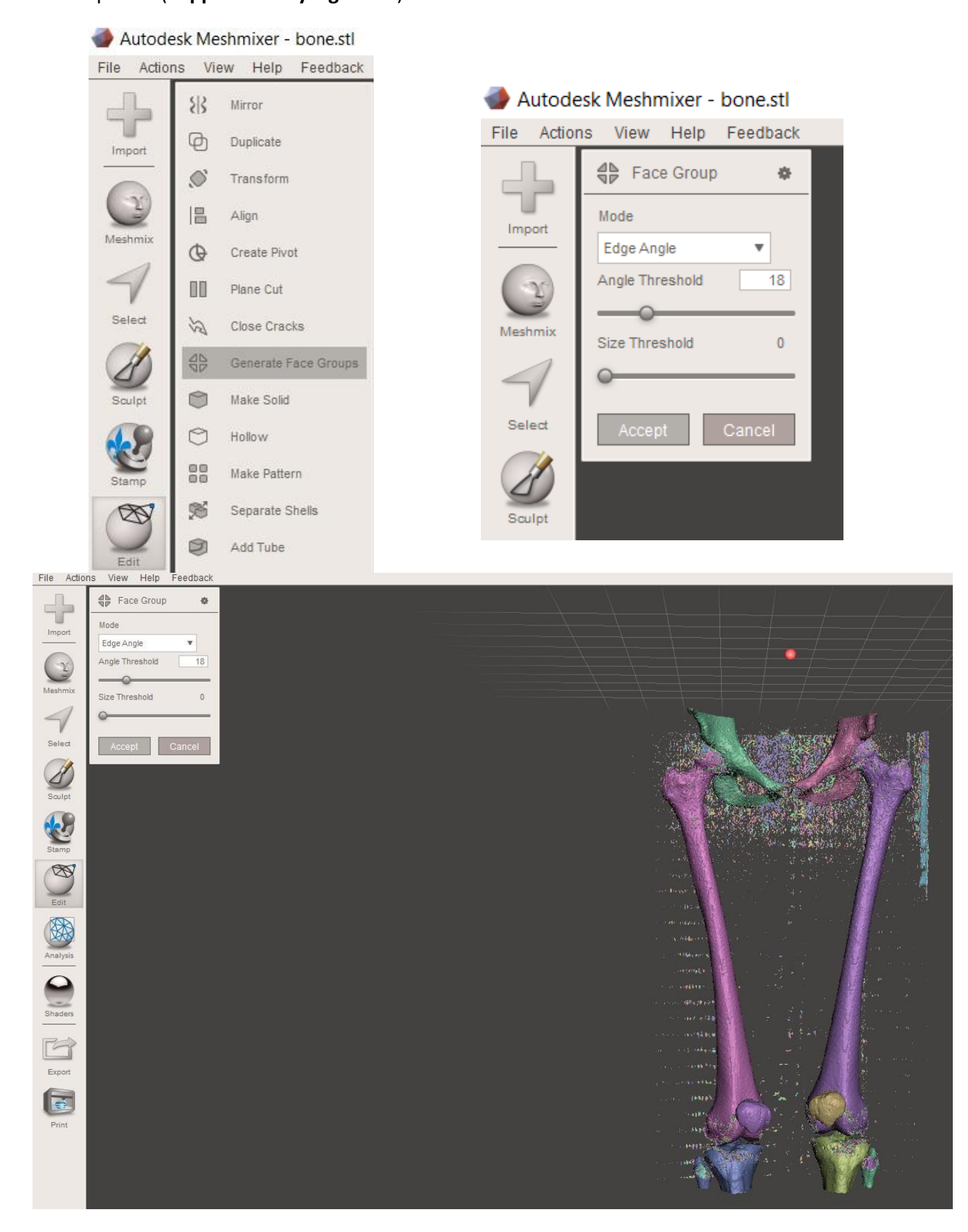

## 42 **2.3.1.** How to invert and delete (Supplementary Figure S9):

43

2.3.2. Use the Select tool to select the part of interest. Look for the option Select | Modify
| Invert in the side menu and press Delete (Supplementary Figure S9) to delete the
unselected parts (Step 3.3.2). At this juncture, the biomodel of the clean femur is obtained.

Edit... \* Convert To ... Þ Import Deform ... Select All Ctrl+A Modify ... Meshmix Select Visible Select . . Expand Ring Brush Mode Contract Ring < Select Unwrap Brush ٧ Expand to Connected Ε Size 55 Expand to Groups G % Symmetry Invert Invert (Connected) Shift+l Filters A 0 Optimize Boundary Expand Mode right click drag Geodesic Distance Ŧ В Smooth Boundary Create FaceGroup Ctrl+G Allow Back Faces 0 Crease Angle Thres Clear FaceGroup Ctrl+Shift+G

7

- 2.4. How to make a solid model (Supplementary Figure S10):

2.4.1. Navigate to Edit | Make Solid | Solid Type | Accurate (Step 3.4.1). Maximize Solid Accuracy and Mesh Density values (Step 3.4.2).

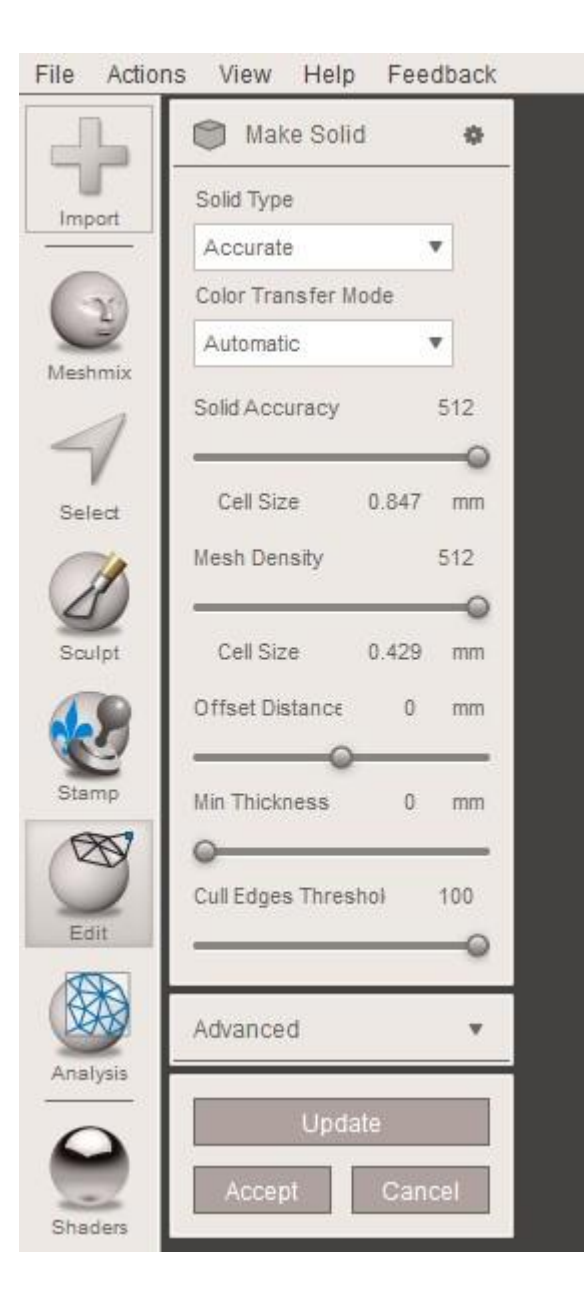

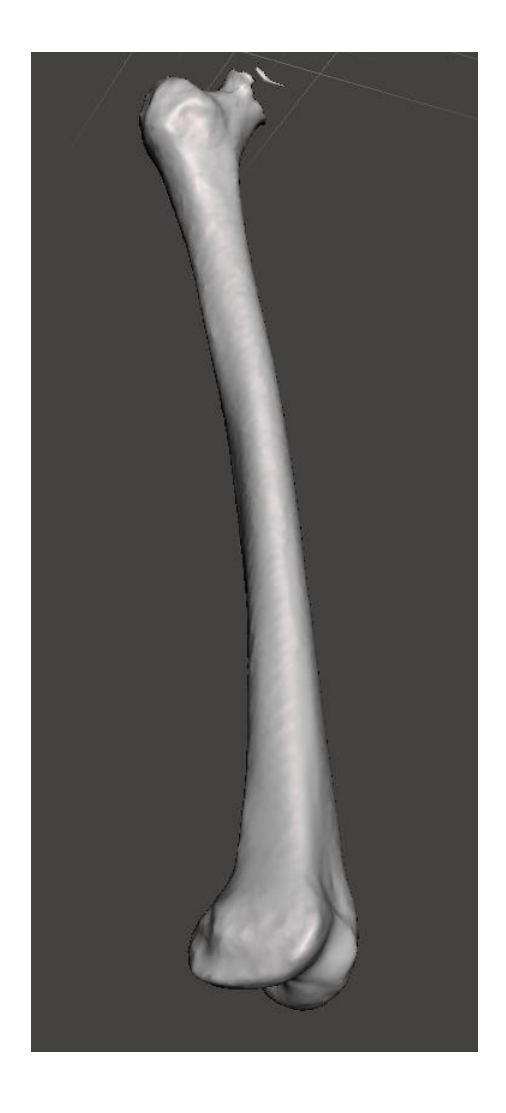

# **3. 3D Builder software**

- **3.1.** Insert the biomodel (Supplementary Figure S11).

| 3D Builder - New Scene                                                                             | -     | - C      | 1        | ×  |
|----------------------------------------------------------------------------------------------------|-------|----------|----------|----|
| = Insert Object Edit Paint View Help                                                               | 3     | 5        | ) (      | 12 |
| + Add 🚳 Custom 🚫 Cube 🖯 Cylinder 🛆 Pyramid 🛆 Cone 🔿 Sphere 😔 Hexagon 🛆 Wedge 😂 Torus 🕼 Tetrahedron |       |          |          |    |
|                                                                                                    | >     |          |          |    |
|                                                                                                    | 1     | Group    |          |    |
|                                                                                                    | Æ     | Ungroi   | ip       |    |
|                                                                                                    | Ø     | Select   | 311      |    |
|                                                                                                    |       | Desele   | ct all   |    |
|                                                                                                    | ۲     | Invert : | election | n  |
| Н                                                                                                  | ۵     | Sticky : | election | n  |
|                                                                                                    | Items |          |          | ^  |
| 0 mang 50 pana 100 pana 100 pana 100 pana 100 pana 100 pana 100 pana 100 pana                      |       |          |          |    |
|                                                                                                    |       |          |          |    |

**3.2.** Import the biomodel (**Supplementary Figure S12**).

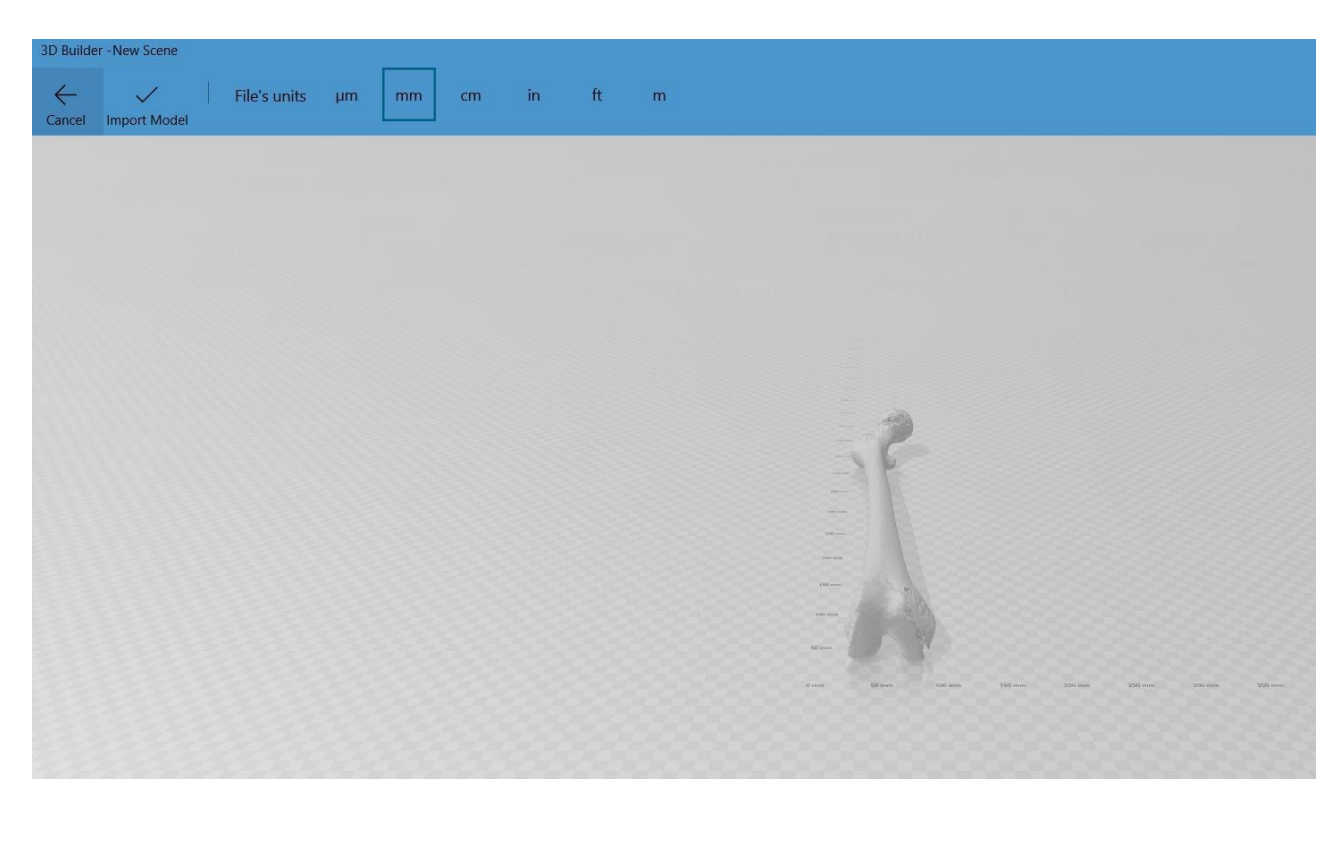

**3.3.** The object rests on the femoral condyles and the trochanter. It is parallel to the *y*-*axis* and perpendicular to the *x*-*axis* (**Supplementary Figure S13**).

| 30 Builder-New Scene<br>≡ Insert Object Edit Paint View Help                                           |
|----------------------------------------------------------------------------------------------------|
| + Add 🛛 🐼 Custom 🛛 🕎 Cube 🖯 Cylinder 🛆 Pyramid 🛆 Cone 🔿 Sphere 💬 Hexagon 🖄 Wedge 🗢 Torus 📣 Tetrahedron |
|                                                                                                    |
|                                                                                                    |
|                                                                                                    |
|                                                                                                    |
| 5                                                                                                    |
|                                                                                                    |
|                                                                                                    |
|                                                                                                    |
|                                                                                                    |
|                                                                                                    |
|                                                                                                    |
|                                                                                                    |
| <u>ь</u> О Д <sup>x</sup> <sup>y</sup> <sup>z</sup><br>61.5 245.9 31.41 mm                             |

- **3.4.** How to split the femur (**Supplementary Figure S14**): Click on **Edit | Split** from the top
- 79 menu. When a rectangular cut plane appears, select **Keep Both**

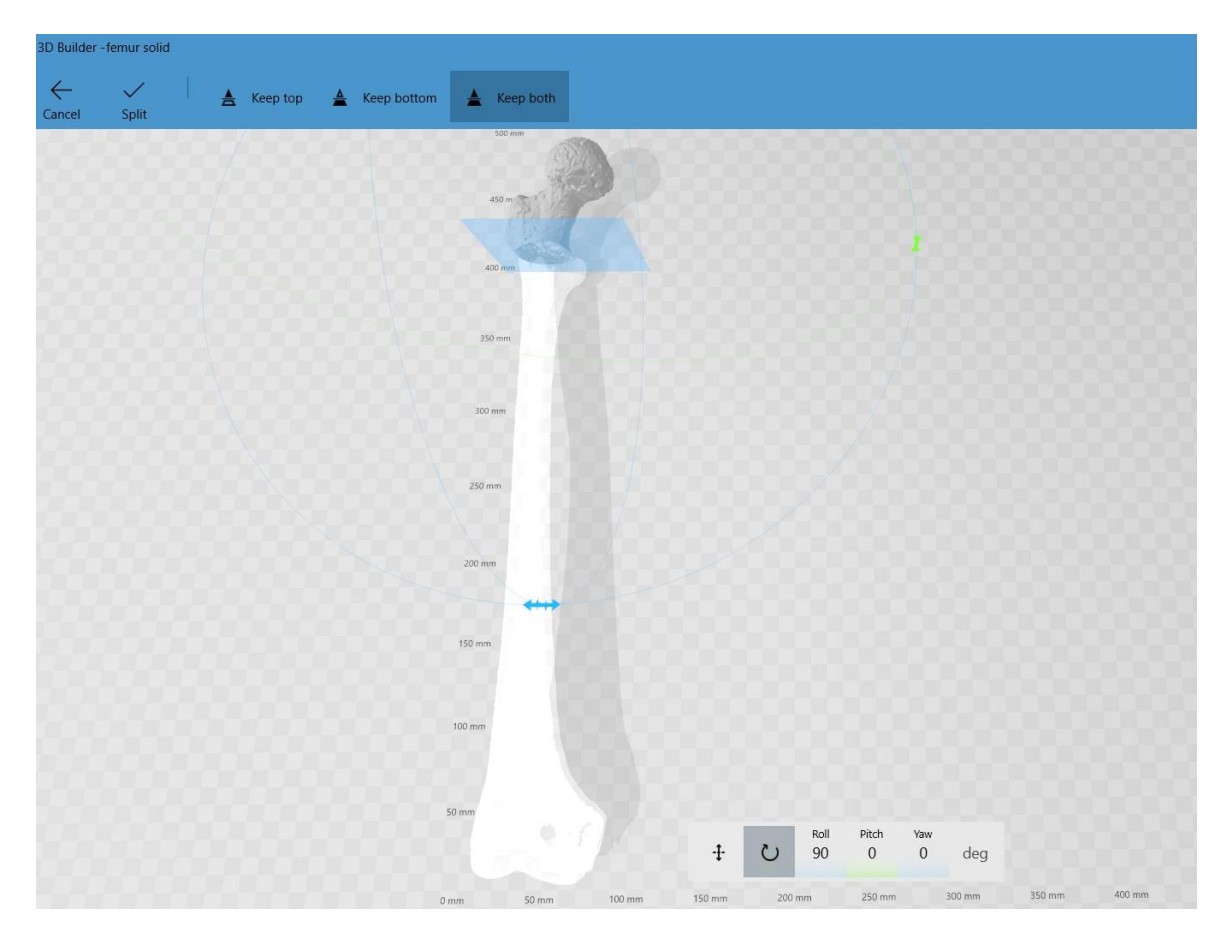

- **3.5.** Perform the femoral osteotomy (keeping both parts of the femur) (**Supplementary**
- 81 Figure S15).

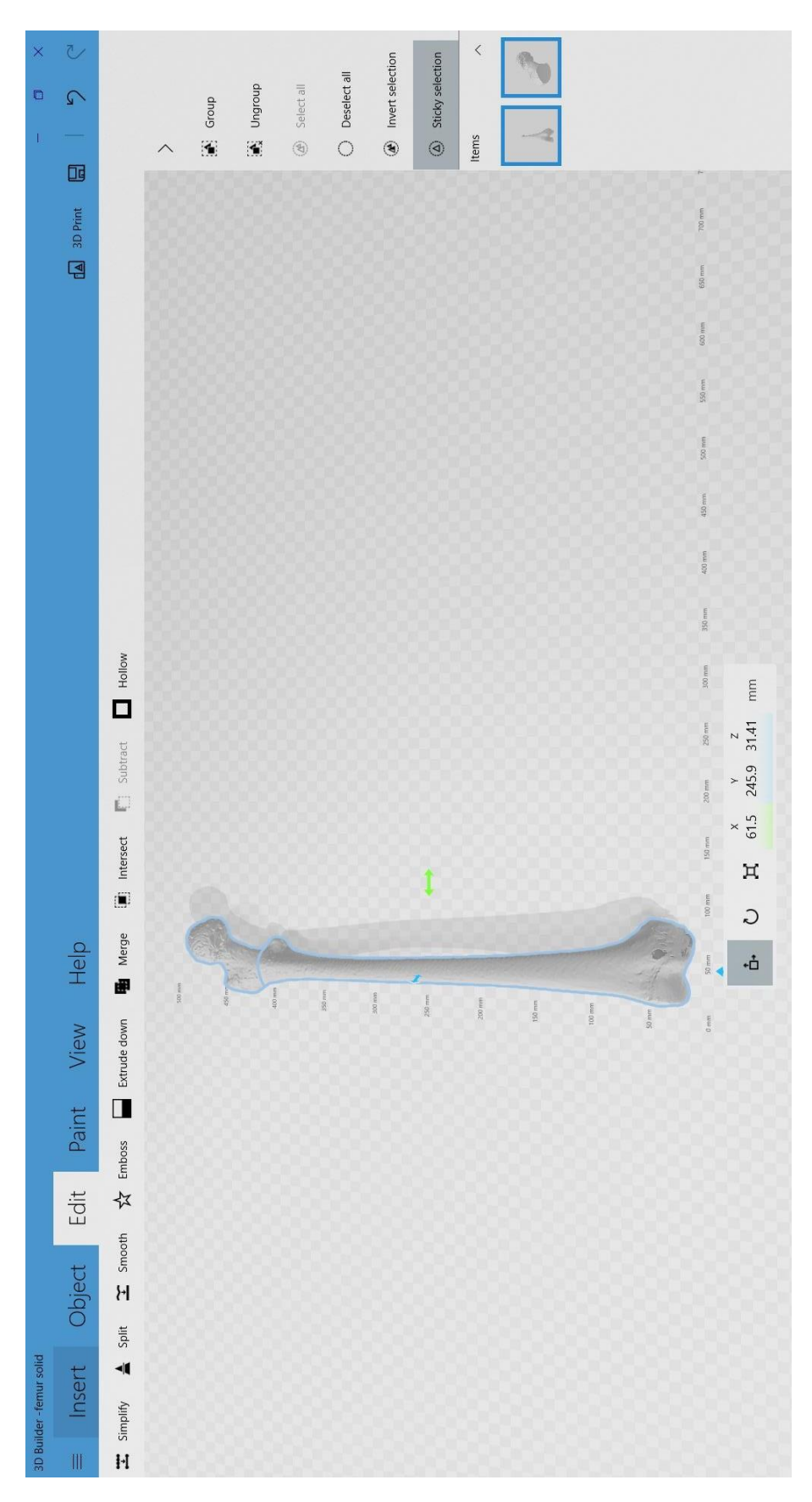

- **3.6.** The guides make it possible to establish the reference points to measure the femoral
- 84 anteversion in the 3D environment in accordance with Murphy's method. Red circular
- 85 guide; Purple circular guide; Sphere; Red plane (Supplementary Figure S16A,B).

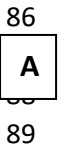

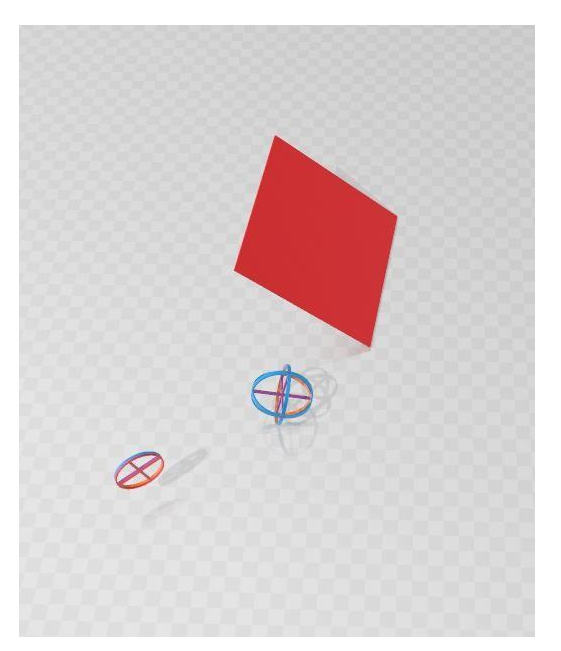

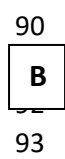

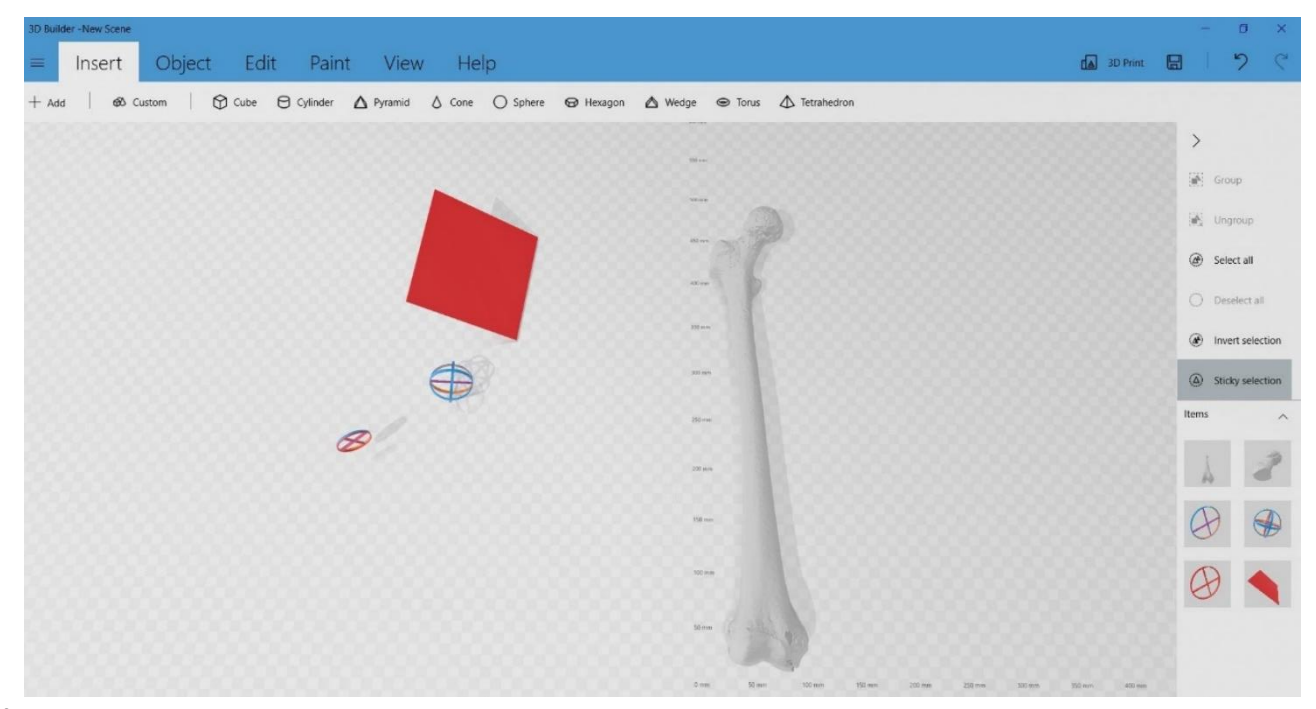

- **3.7.** How to cut the proximal femur (**Supplementary Figure S17**):

**3.8.** Select **only** the proximal part of the femur and click on **CTRL + X** to cut the selection.

99 This is how the femoral diaphysis turns out.

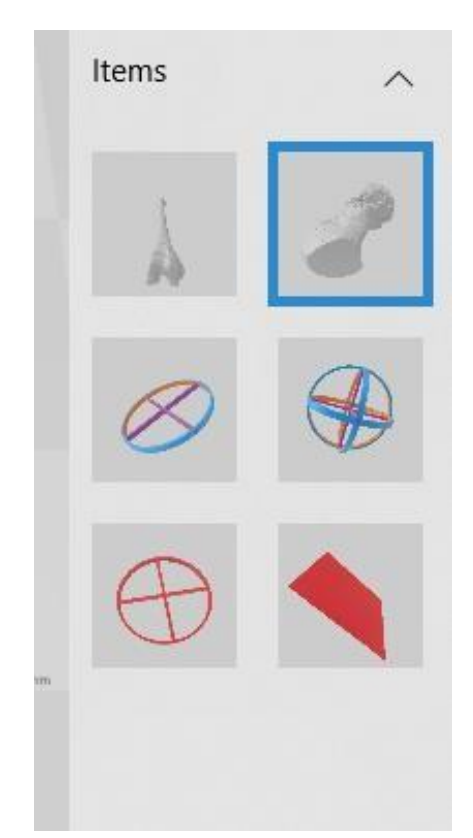

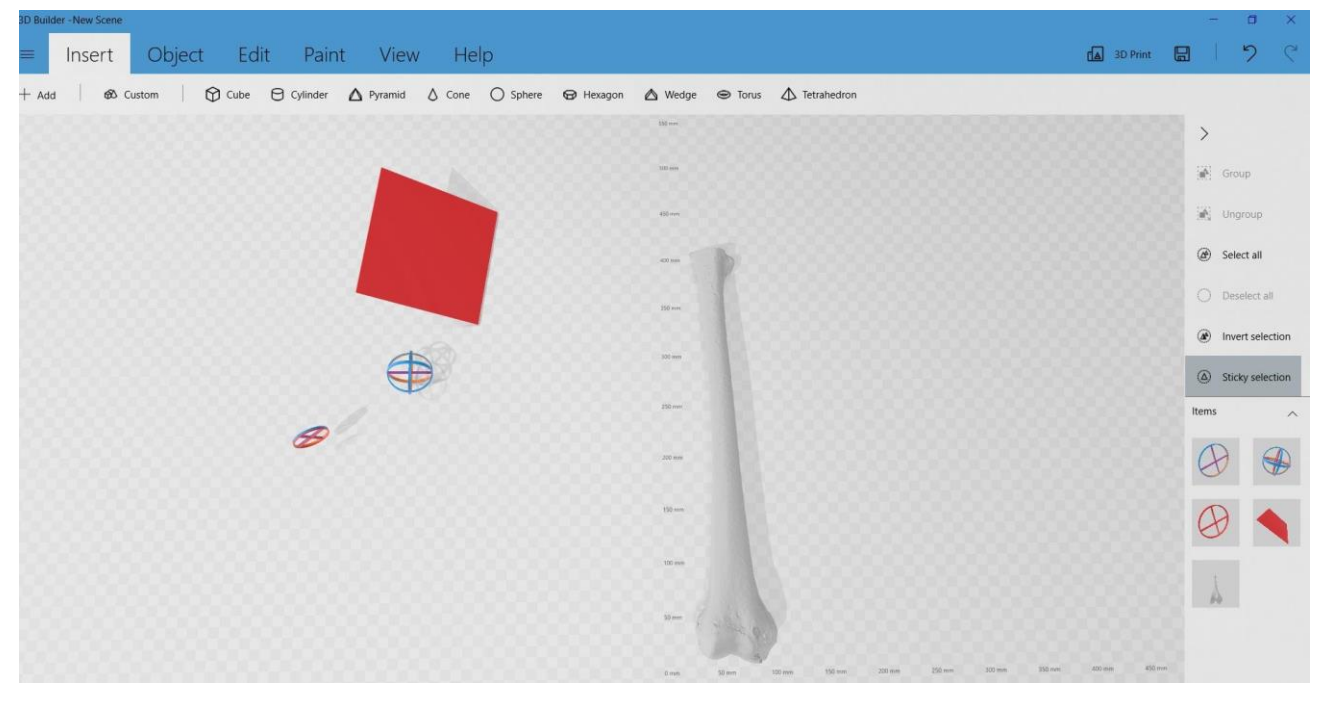

- **3.9.** How to calculate femoral anteversion:

**3.9.1.** Select the red circular guide and the purple circular guide together. Position theguides in the center of the femoral diaphysis (Supplementary Figure S18).

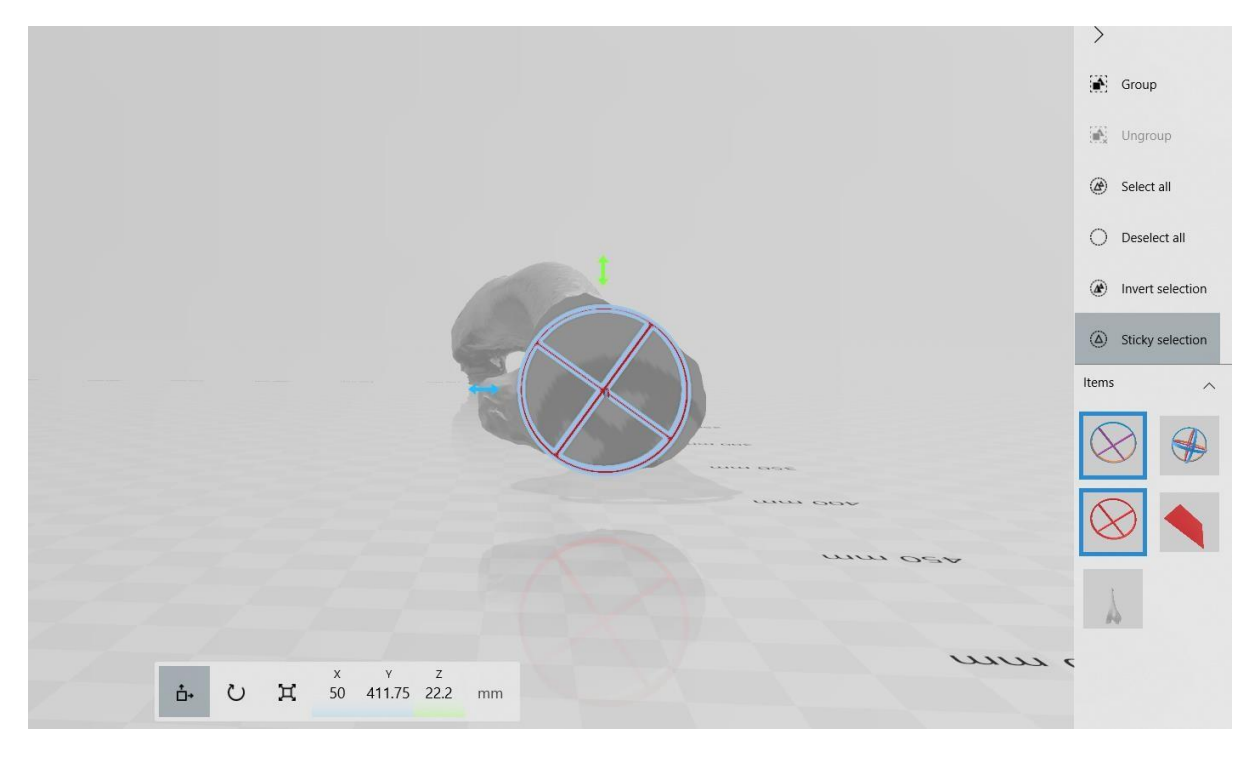

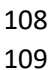

**3.9.2.** Press **CTRL+ V** to paste the proximal femur again (**Supplementary Figure S19**).

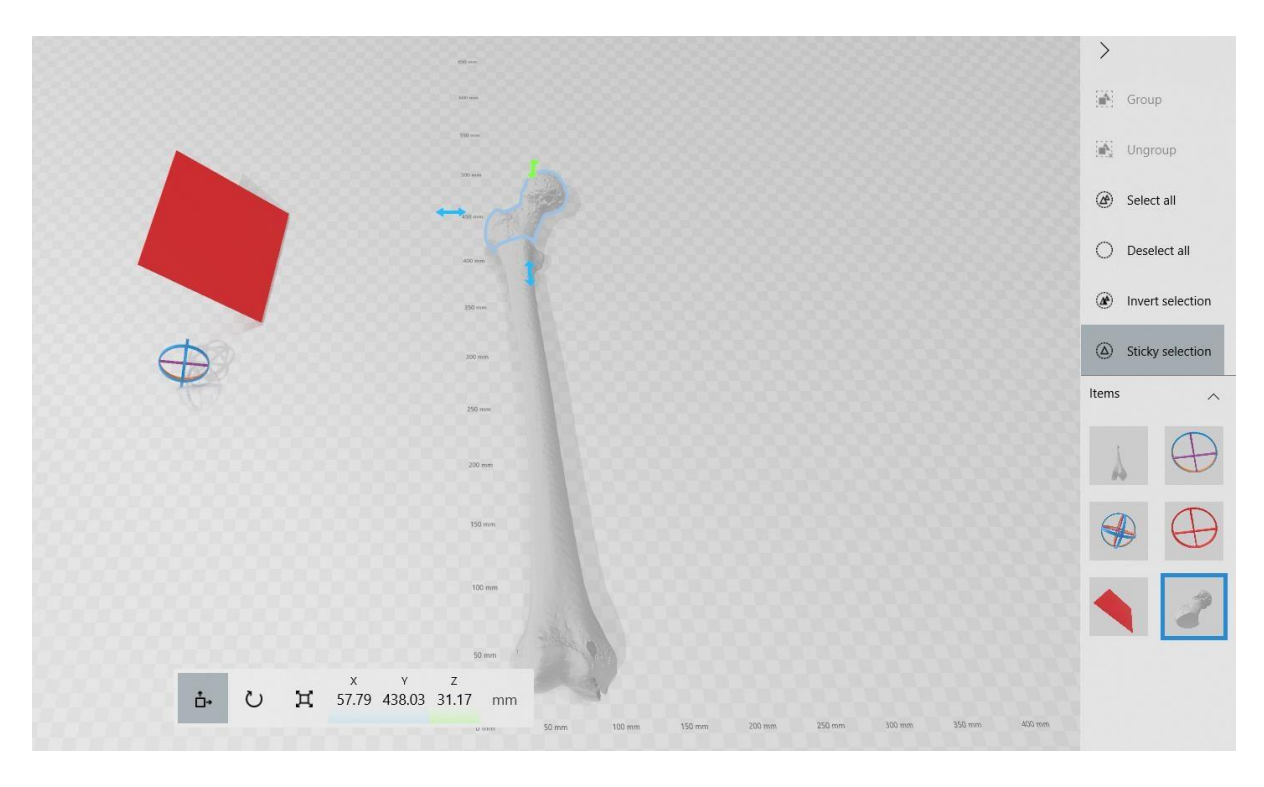

3.9.3. Select only the sphere. Adjust the size, including all the edges touching the corticalbone (Supplementary Figure S20).

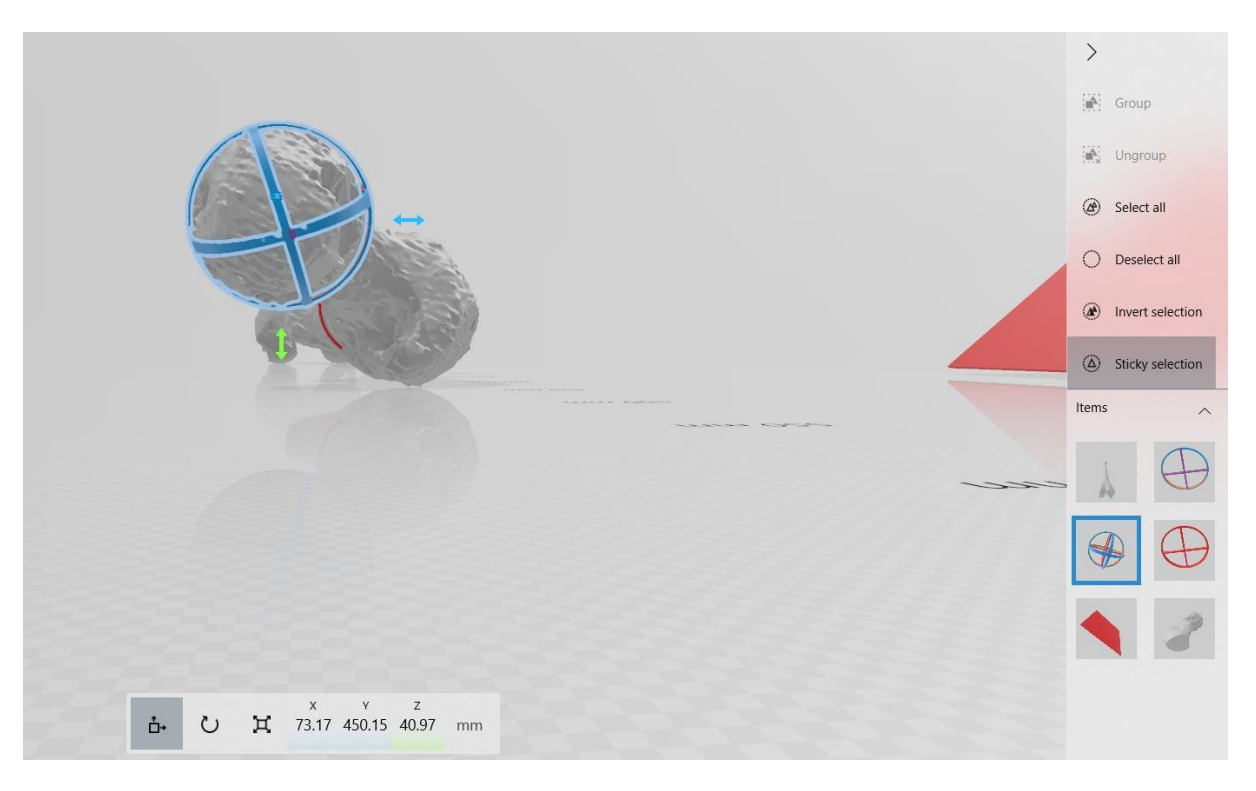

## 

**3.9.4.** Cut the proximal femur and select the red plane on the right side of the screen(Supplementary Figure S21).

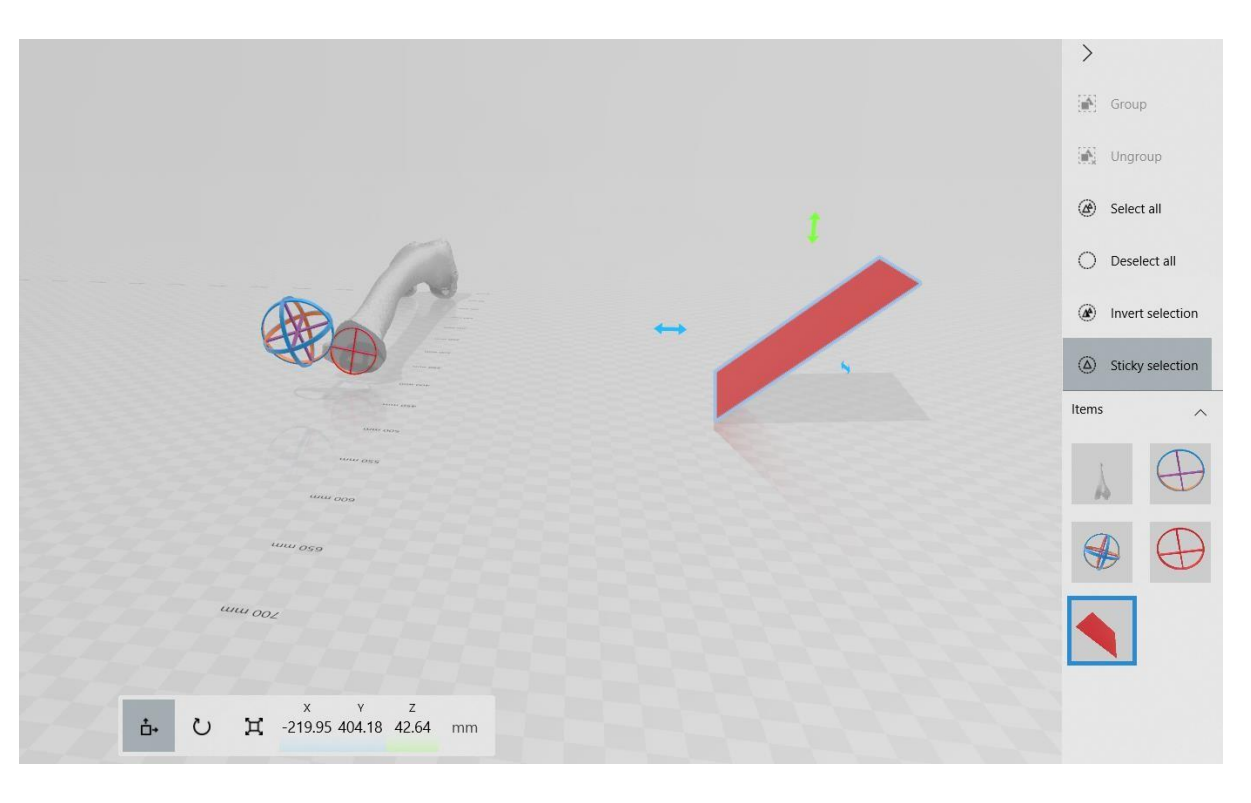

- **3.9.5.** Select only the **red plane** move and place it so that it passes through the center of
- 122 the sphere and through the center of the circular guides (**Supplementary Figure S22A,B**).
- 123 The degrees marked by the panel in the lower margin correspond to the pathological
- 124 femoral anteversion calculated in the CT, using Murphy's method. In this case, it was **37.83°**.

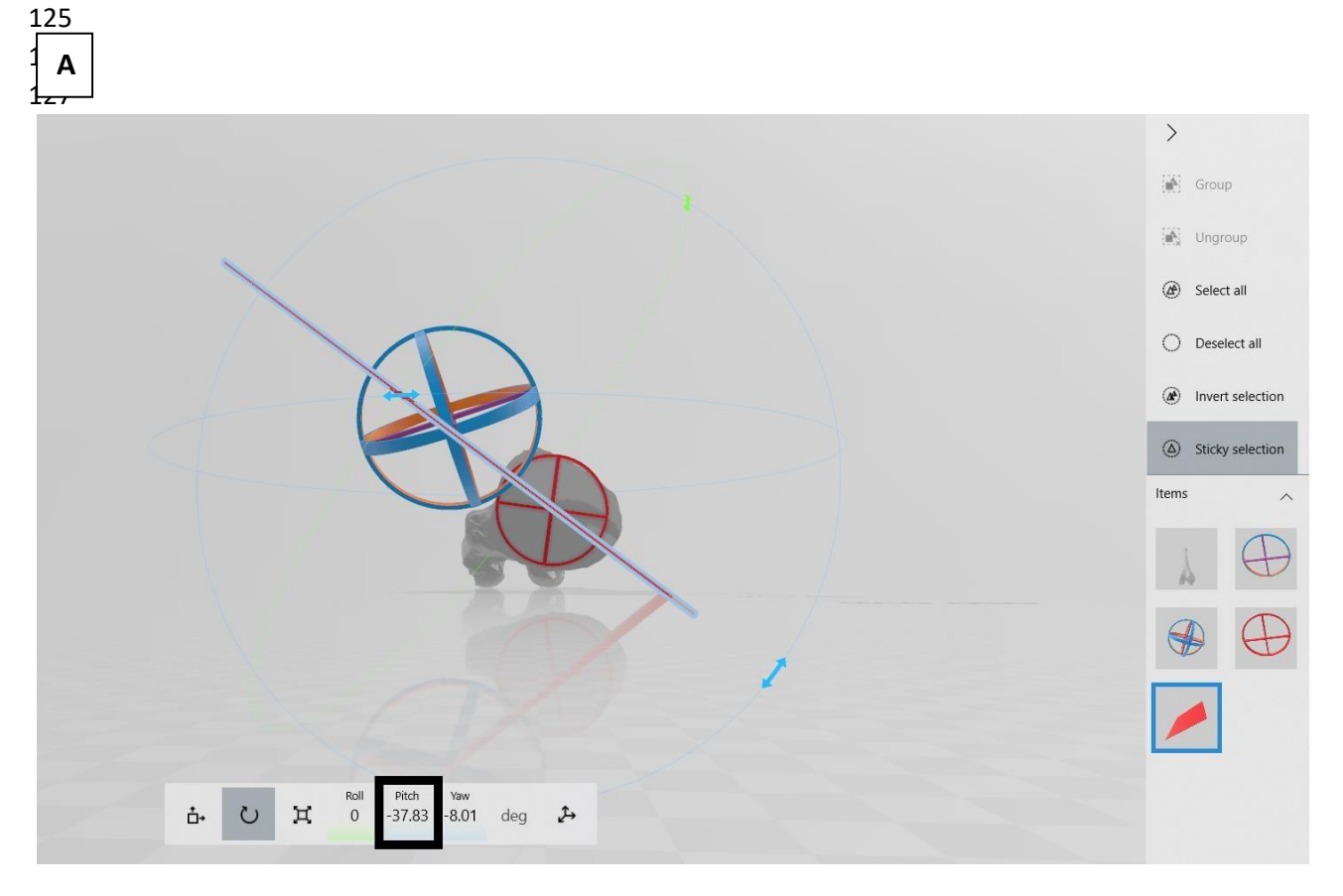

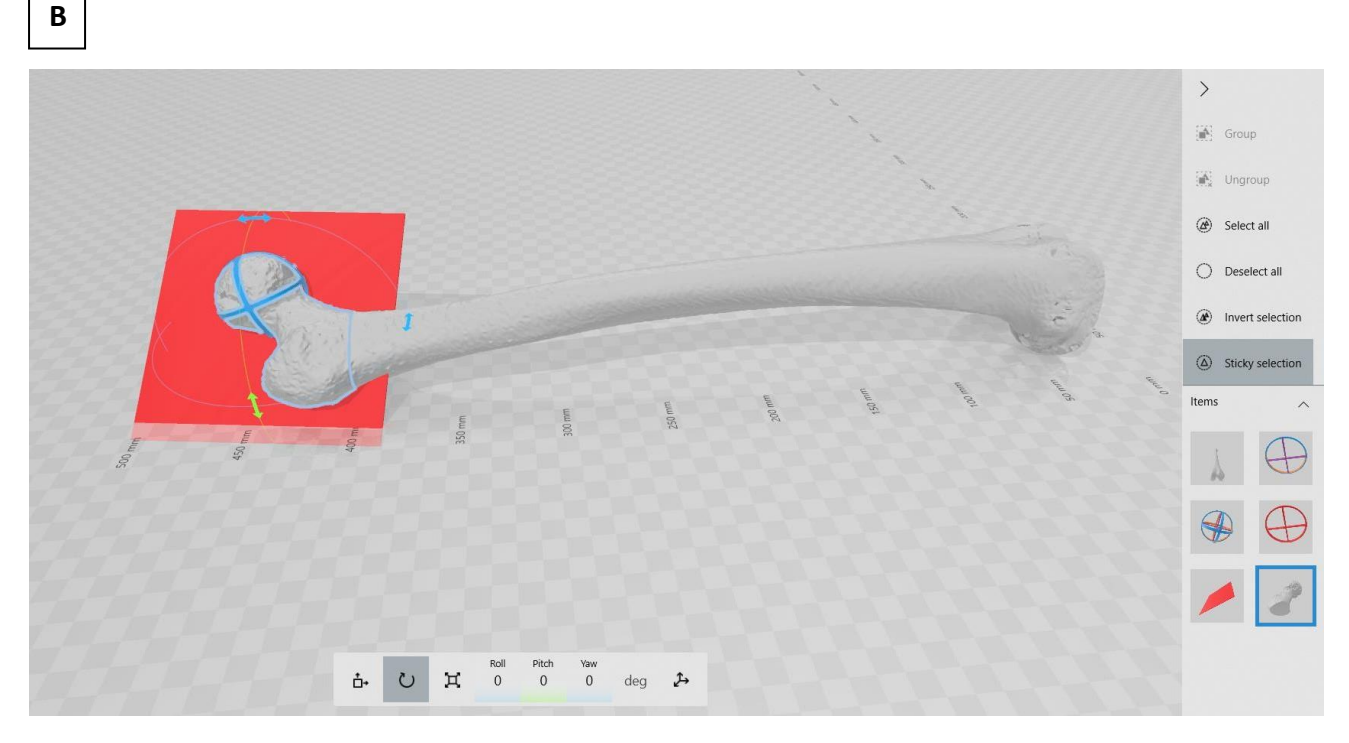

- 131 3.10. Perform rotational osteotomy of the proximal femur (internal rotation of 20°,
- 132 Supplementary Figure S23).

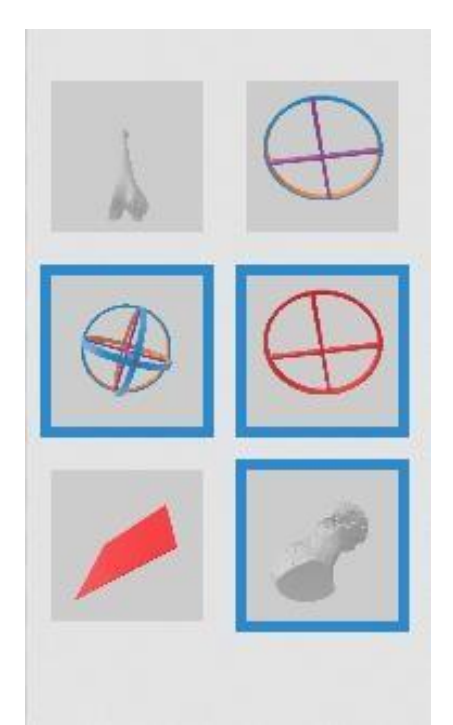

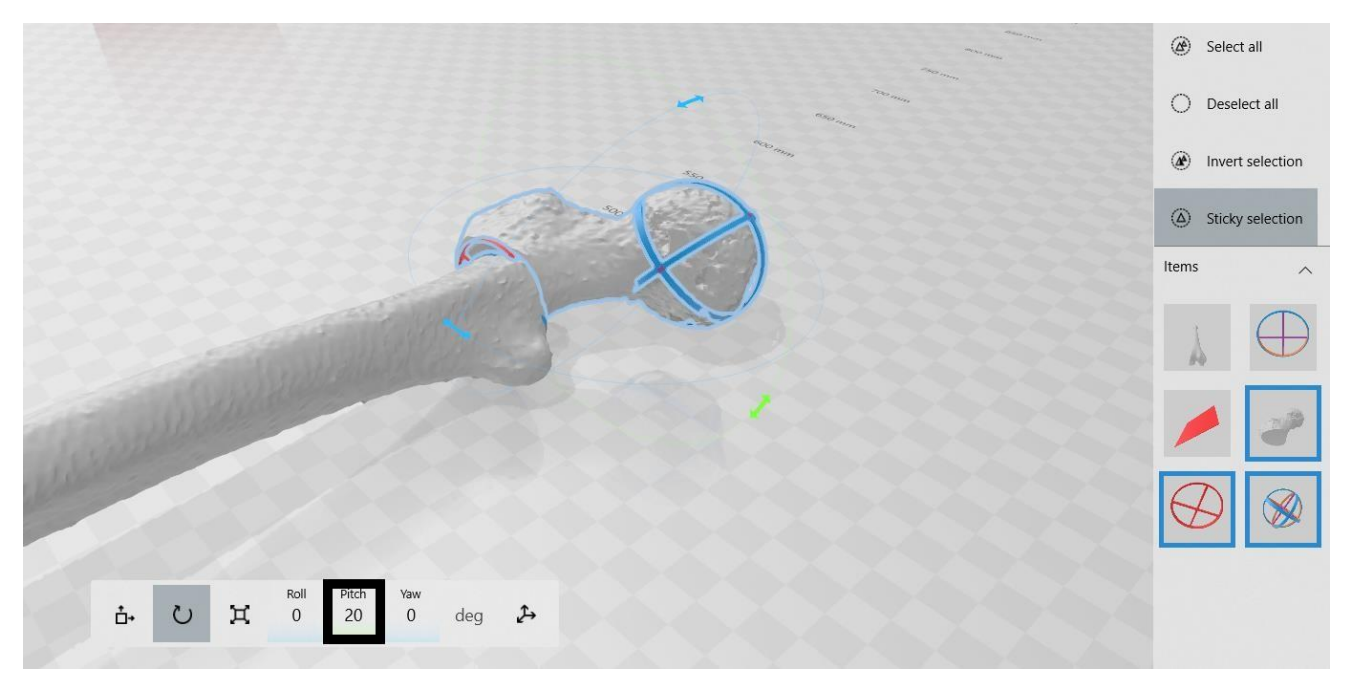

3.11. Observe the new femoral anteversion after rotational osteotomy of the proximal
 femur (Supplementary Figure S24)—24.37°, after a rotation of 20 degrees. The final
 correction does not coincide with the planned correction.

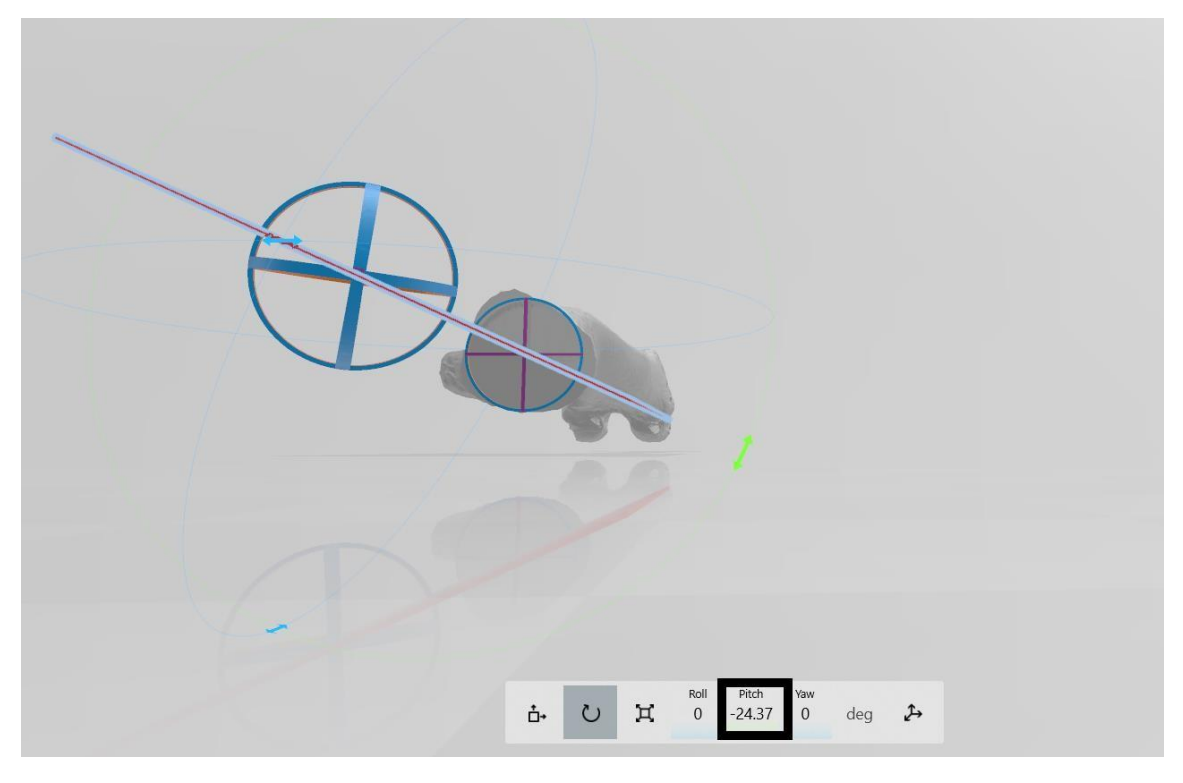

143

**3.12.** Observe that the guides do not match (Supplementary Figure S25). For this reason,
 it is necessary to perform an adjustment of the osteotomy.

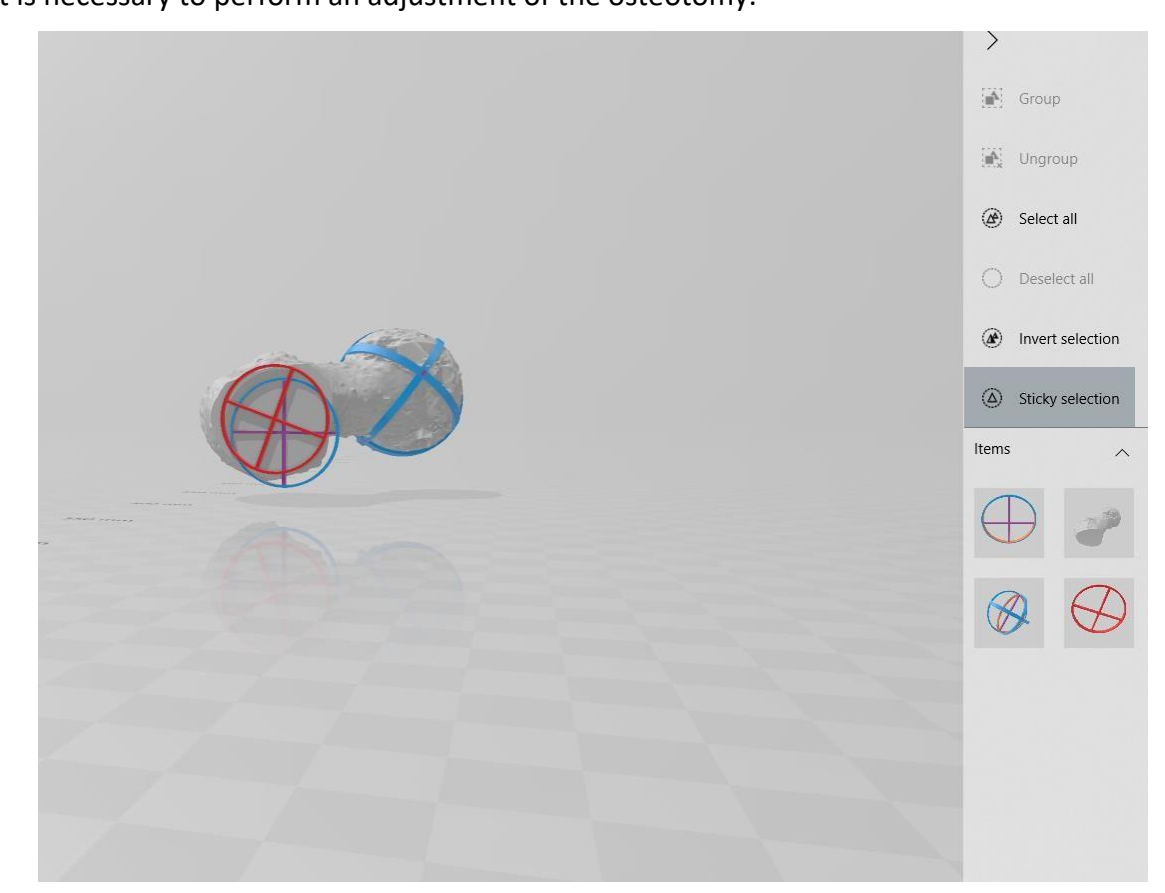

**3.13.** Now the center of the red circumference matches with the center of the **purple**147 circumference (Supplementary Figure S26).

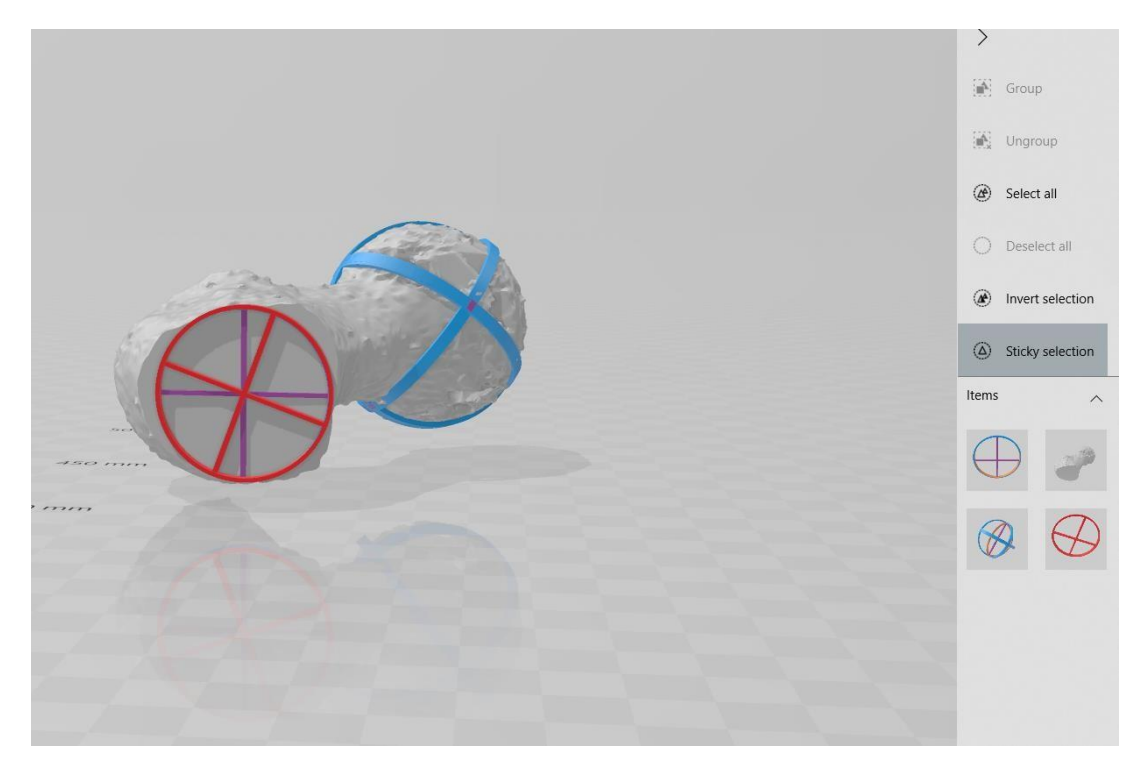

**3.14.** Recalculate the new femoral anteversion with the adjustment made
 (Supplementary Figure S27). It is 17.99°. The final correction coincides with the planned
 correction (37.83°–20°).

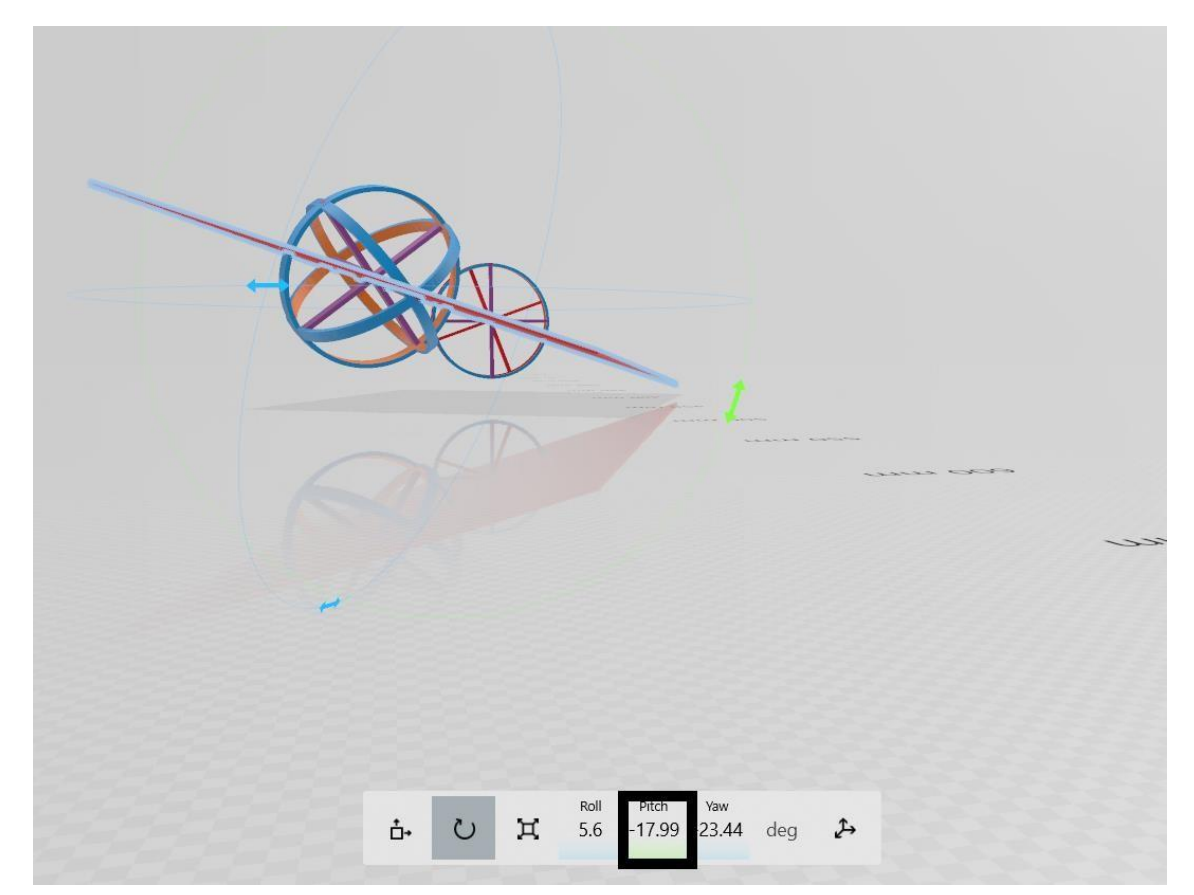